## 【②歯科検索マニュアル】

【☆多職種連携のためのエチケット】 (発信元:尼崎市医療・介護連携協議会)

先生とご連絡を取りたい際(『ケアマネタイム』)は、原則、①午前診後or②午後診前での対応を推奨します。

## (1)市内歯科『機能区分から』検索する場合(兵庫県医療機関情報システムHP)

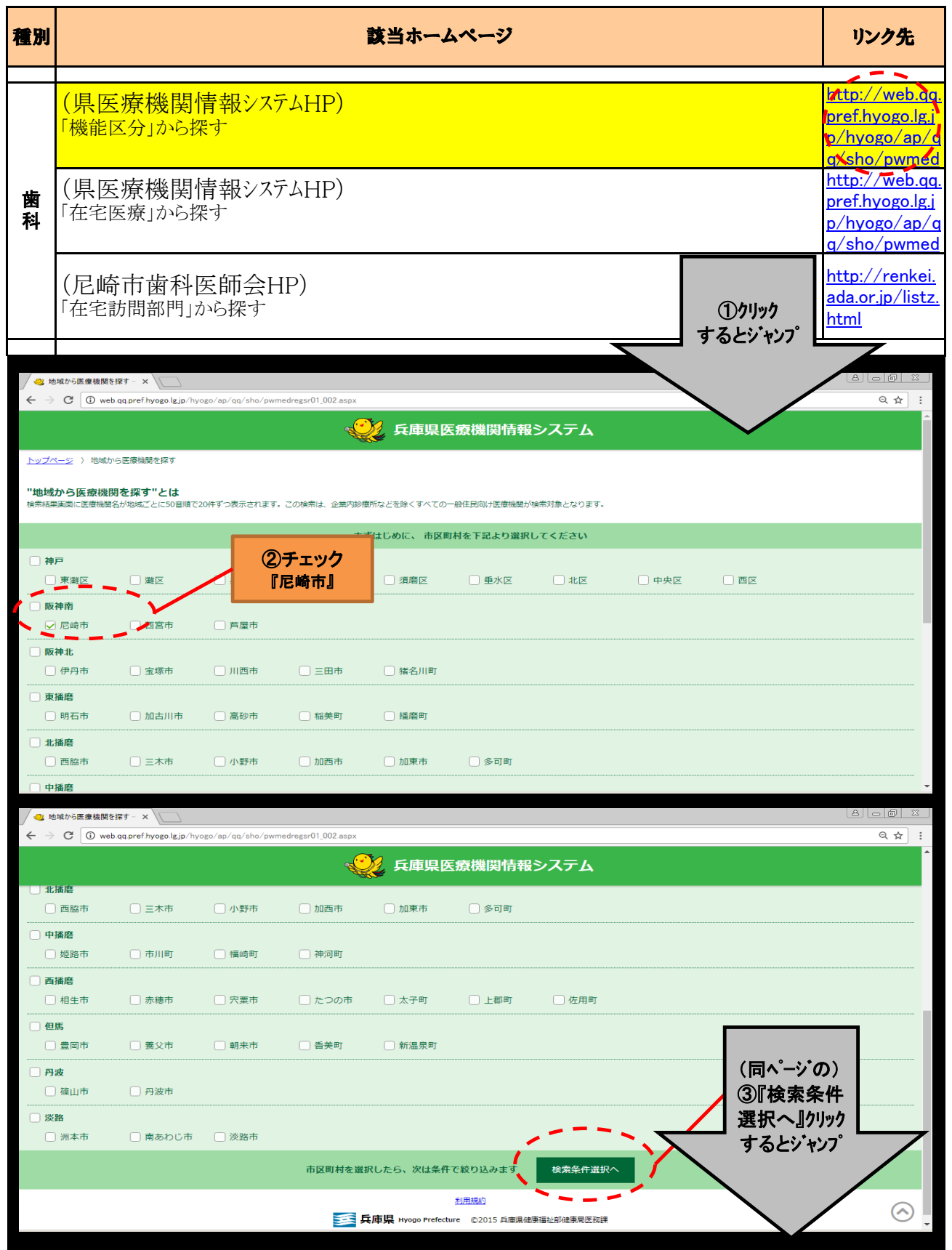

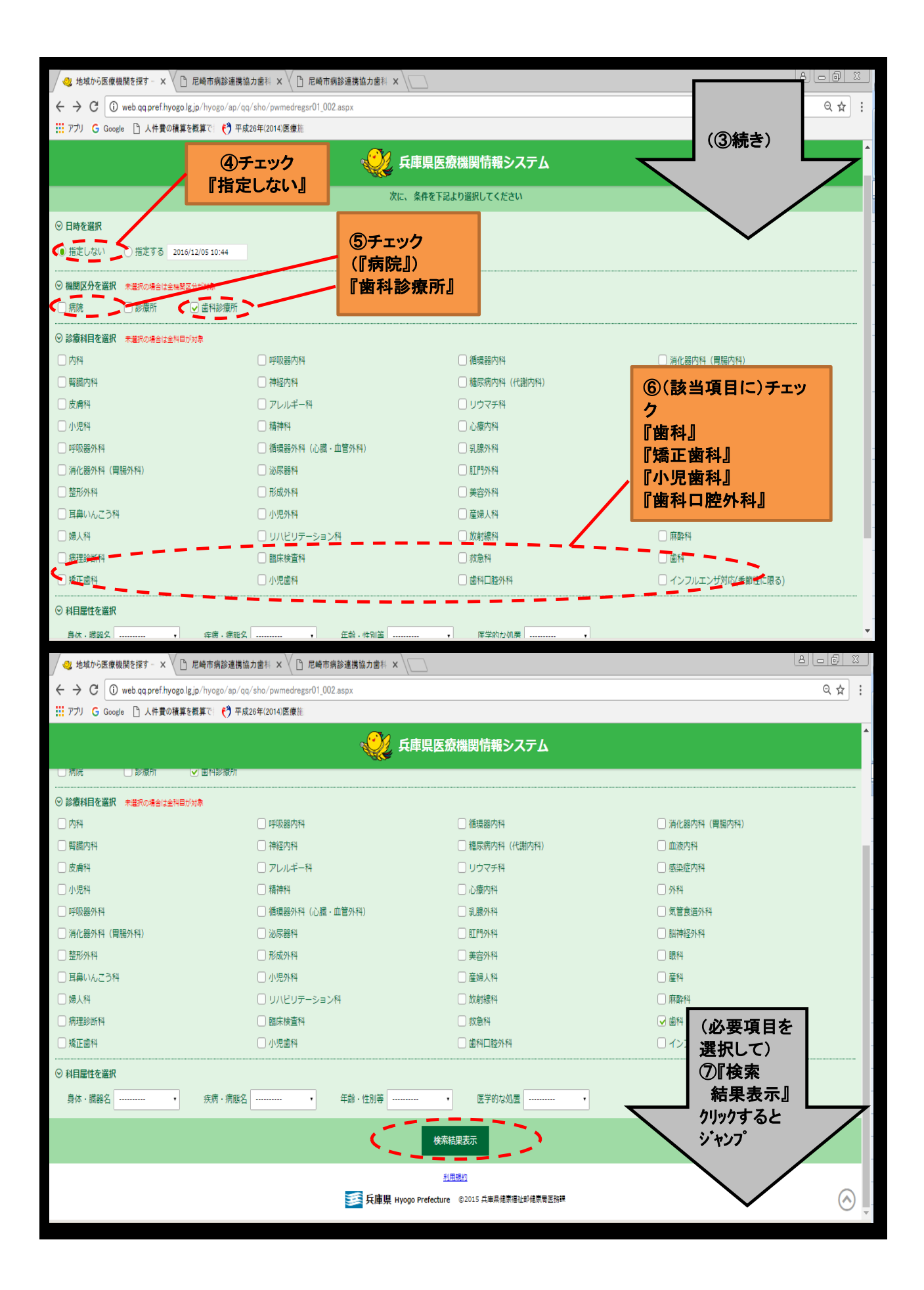

| 🧠 地域から医療機関を探す - 🗙                                                             |                                                                                                    |                        |
|-------------------------------------------------------------------------------|----------------------------------------------------------------------------------------------------|------------------------|
| $\leftrightarrow$ $\rightarrow$ C (i) web.qq.pref.hyogo.lg.jp/hyogo/ap/qq/sho | /pwmedregsr03_002 aspx                                                                                                    | ९ ☆ :                  |
|                                                                               | ↓ 兵庫県医療機関情報システム (⑦                                                                                                    | )続き)                   |
| 【特記事項】 土曜日と日曜日は午前9時30分~午後12時まで診                                               | 察となります。初診予約なして随時受け付けます。                                                                                                    |                        |
|                                                                               |                                                                                                    |                        |
|                                                                               |                                                                                                    |                        |
| 菅沼歯科医院                                                                        |                                                                                                    |                        |
| 〒660-0882 尼崎市昭和南通 8 - 2 1 5 🔰                                                 |                                                                                                    |                        |
| [昼] 06-6411-8886                                                              |                                                                                                    |                        |
| [外米党付時間] 09:00-12:00 15:00-19:00                                              |                                                                                                    |                        |
| [診原符日] 血(*)<br>                                                               |                                                                                                    |                        |
|                                                                               |                                                                                                    |                        |
|                                                                               |                                                                                                    |                        |
| 菅原典ギクリニック                                                                     | <b>`</b>                                                                                                    |                        |
| 〒661-0012 尼崎市南塚口町8-46-10 🔰                                                    |                                                                                                    |                        |
| [昼] 06-6428-7556                                                              | (条件検索した)                                                                                                    |                        |
| [外来受付時間] 09:20-12:30 14:20-19:30                                              | 医療機関が表                                                                                                    |                        |
| ◎原料目] 歯科 小児歯科<br>【結記用】                                                        | 「示されます」                                                                                                    |                        |
| [110] [110]                                                                   |                                                                                                    |                        |
| ()                                                                            | <u> いいかいで</u>                                                                                                    |                        |
|                                                                               | 1(2)3                                                                                                    |                        |
|                                                                               | [77                                                                                                    | $\odot$                |
| - 🥝 地域から医療機関を探す - 🗙 🧶 機関情報詳細 - 兵庫県                                            |                                                                                                    | X 6 - 8                |
| $\langle \cdot  ightarrow {f C}$ (1) web qq pref.hyogo.lg.jp/hyogo/ap/qq/dtl/ | /pwdetaillt01_002 aspx?chosanendo=2016&chosano=1&kikancd=32800                                                                                                    | २☆                     |
|                                                                               |                                                                                                    | 1                      |
|                                                                               | 大甲末区版版目刊クハノム                                                                                                    |                        |
|                                                                               | かかりつけ医・業局一覧に登録                                                                                                    |                        |
|                                                                               | 菅原歯科クリニック 最終更新日 2016/02/141503<br>■ 661-0012 尼崎市専団回8-45-10                                                                                                    |                        |
|                                                                               | 金 (星)05-6428-7555     この情報は、医疫機関から医療法第6条の3に基づき報告された内容をそのまま公開しています。                                                                                                    |                        |
|                                                                               | この情報と医療問題の現代が異なることもありますので、利用される場合は直接医療問題へて確認した。                                                                                                    |                        |
|                                                                               | 泰本斯策 <u> と時期間への</u> <u> 医時間間</u> <u> たけません</u> <u> たけません <u> たけません</u> <u> たけません <u> たけません  <u> たけません  </u> <u> たけません  </u> <u> たけません   <u> たけません    <u> たけません     たけません       たけません      たけません      たけません      たけません       たけません       たけません        たけません       たけません      たけません       たけません        たけません        たけません       たけません       たけません                                    </u></u></u></u></u></u> |                        |
|                                                                               | 名称: 回設證: 登班運 所在地。 受起最受及び在公司号<br>》 <u>外来区公</u> 》 該應料目: 該應日.及7(該應時間(外來受付時間) 次上 》 <u>优彩日</u>                                                                                                    |                        |
|                                                                               | ● 診療所の名称                                                                                                    |                        |
|                                                                               | 正式名称フ/助ナ スガ ハラ シカ クリニック<br>医療法暦出式名称)<br>正式名称 新産会社ワリニック                                                                                                    |                        |
|                                                                               | 医安诺温出工式名称)<br>随意是IC(D                                                                                                    |                        |
|                                                                               | ₩2)<br>● 注意時所の問題改 #                                                                                                    |                        |
|                                                                               | Exclose of C // UTD // スガ ハラ マサユキ     国語著名 (フリガ ) スガ ハラ マサユキ     国語著名 世版 正之                                                                                                    |                        |
|                                                                               | <ul> <li>         ・         ・         ・</li></ul>                                                                                                    |                        |
|                                                                               |                                                                                                    |                        |
|                                                                               | <ul> <li>         ・診動の所他         の詳細情報が掲載され         ・         ・         ・</li></ul>                                                                                                    | てい                     |
|                                                                               | 副復音     661-002     所在他(7)時力     アオガキ炎大法/カグチチョウ     新ため     同時本報を用用されたす。10     市方     市方     市     市                                                                                                    |                        |
|                                                                               | intere アビザIIIIIIIIIIIIIIIIIIIIIIIIIIIIIIIIIIII                                                                                                    |                        |
|                                                                               | ◆ 診療所の強小用の電話者号及びFAX番号<br>住民家小用電話番号 10F-6428-7556                                                                                                    |                        |
|                                                                               | 住民氣內用FAX書号 06-6438-7556                                                                                                    |                        |
|                                                                               | 🍙 外支区分 🗃 毎日从の主元(企業改改成所生)の広ろもの目 通受の政策な行っていませんのでごえまくだせい                                                                                                    | リモートコントロールエージェント - 未接続 |

(2)市内歯科『在宅医療から』検索する場合(兵庫県医療機関情報システムHP)

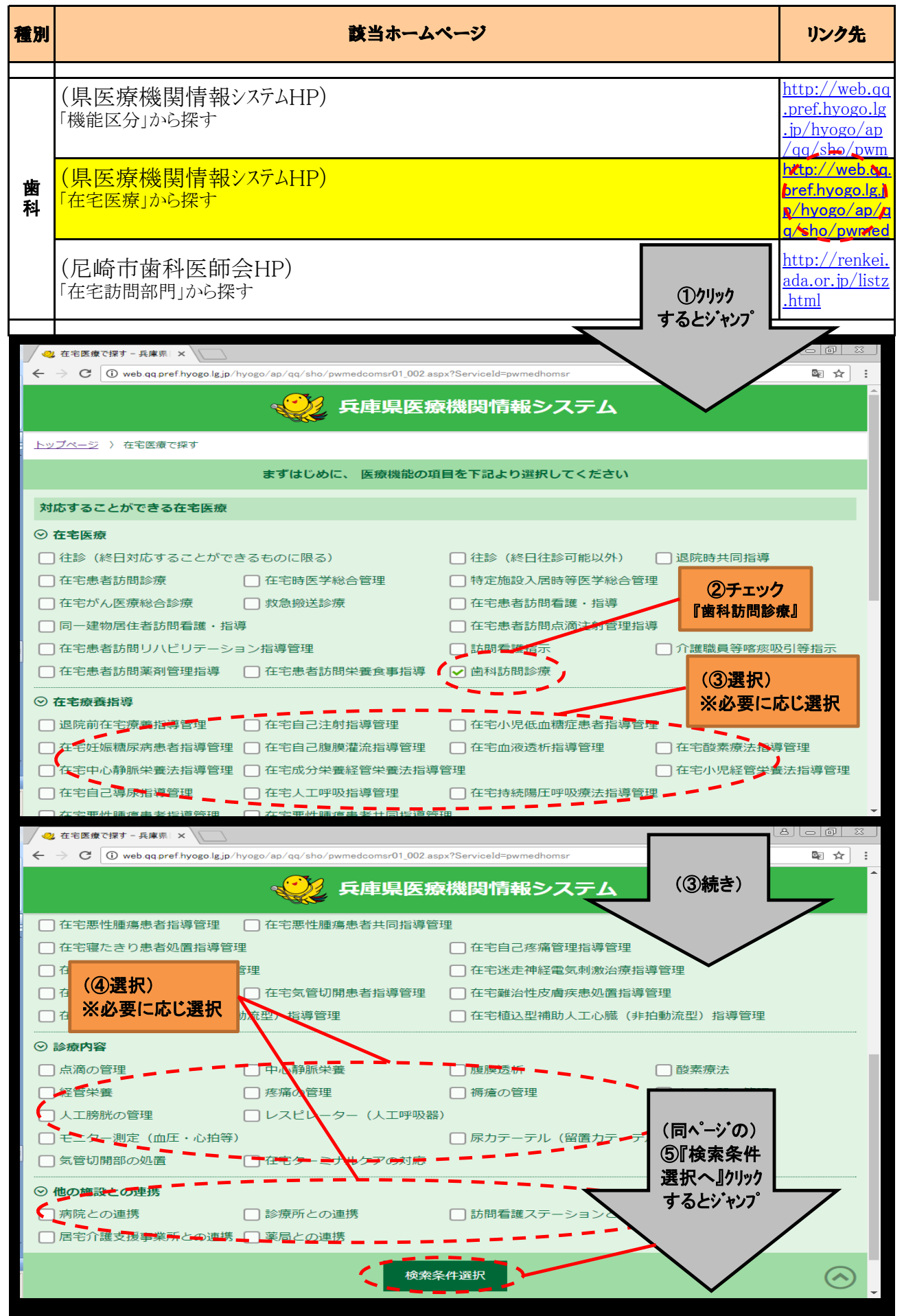

| 🖉 在宅医療で探す - 兵                              | 庫県:× \                            |                            |                          |            |                            |               | 3    |
|--------------------------------------------|-----------------------------------|----------------------------|--------------------------|------------|----------------------------|---------------|------|
| $\leftarrow$ $\rightarrow$ C $\odot$ web.c | <b>qq.pref.hyogo.lg.jp</b> ∕hyogo | /ap/qq/sho/pwmedcom        | sr03_002.aspx?ServiceId= | pwmedhomsr |                            | © ☆           | :    |
|                                            |                                   | - 📿 兵庫                     | 県医療機関情                   | 「報システム     | (⑤続き)                      |               |      |
| <u>トップページ</u> 〉 <u>在宅</u>                  | 医療で探す                             |                            |                          |            |                            | $\overline{}$ |      |
|                                            |                                   | 次に、条                       | 件を下記より選択し                | てください      |                            |               |      |
|                                            |                                   |                            |                          |            | $\sim$                     |               |      |
|                                            | +8                                |                            |                          |            |                            |               | E    |
|                                            | ○ 火曜日                             | ○ 水曜日                      | ○ 木曜日                    | ○ 金曜日      |                            |               |      |
|                                            | ○祝日                               | <ul> <li>曜日指定なし</li> </ul> |                          |            |                            |               |      |
| 時間を選択                                      |                                   | ~ '                        |                          | (6)チェック    |                            |               |      |
| ○ 市区町を選択                                   | 未選択の場合は全市区町                       | 町が対象                       |                          | 『招定しない』    |                            |               |      |
| □ 神戸                                       |                                   |                            |                          |            |                            |               |      |
| □ 東灘区                                      | □ 灘区                              | □ 兵庫区                      |                          | □ 須磨区      | □ 垂水区                      |               |      |
| □北区                                        | □ 中央区                             | □西区                        |                          | 7          |                            |               |      |
| □阪神南                                       |                                   |                            | ⑦チェック                    |            |                            |               |      |
| ☑ 尼崎市                                      |                                   | 芦屋市                        | 『尼崎市』                    |            |                            |               |      |
| □ 阪神北                                      |                                   |                            |                          |            |                            |               | _    |
| □ 伊内市                                      | □ 宝塚市                             | □ 川西市                      |                          | □ 猪名川町     |                            |               | Ť    |
| □ 東播磨                                      |                                   |                            |                          |            |                            |               |      |
| □明石市                                       | □ 加古川市                            | 高砂市                        | 1 稲美町                    |            |                            |               |      |
|                                            |                                   |                            |                          |            |                            |               |      |
|                                            |                                   | 山小野市                       | 山加西市                     |            | 多可町                        |               |      |
| □ 中播磨                                      |                                   |                            |                          |            |                            |               | P    |
|                                            |                                   |                            |                          |            |                            |               |      |
|                                            |                                   |                            |                          |            |                            |               |      |
|                                            | 一小橋山                              |                            |                          |            |                            |               |      |
| □伯馬                                        |                                   |                            |                          |            |                            |               |      |
|                                            | □ 養父市                             | □ 朝来市                      | □ 香美町                    | □ 新温泉町     |                            |               |      |
|                                            |                                   |                            |                          |            |                            |               |      |
|                                            | □ 丹波市                             |                            |                          |            |                            | $\odot$       | -    |
| □ 淡路                                       |                                   |                            |                          | ⑧チェック      |                            |               |      |
| □ 洲本市                                      | □ 南あわじ市                           | ī 🗌 淡路市                    |                          | (『病院』)     |                            |               |      |
| ◎ 機関区分を選択                                  | 未選択の場合は全機                         |                            |                          | 『歯科診療      | 所』                         |               |      |
| □ 病院                                       | □診療所                              | ☑ 歯科診療所                    |                          |            |                            |               |      |
| ◎ 診療科目を選択                                  | 未選択の場合は全科目                        | 目が対象                       |                          |            |                            |               | le,  |
| □ 内科                                       |                                   | 呼吸器内利                      | □ 循環 9                   | 骨内科        |                            |               |      |
| □ 消化器内科 (胃                                 | 引腸内科)                             | (該当項                       | 目に)チェック                  | 科          | □ 神経内科                     |               |      |
| □ 糖尿病内科(↑)                                 | (謝内科)                             | 「歯科」                       | СПТСУУСУУ                | 科          |                            |               |      |
|                                            |                                   |                            | L)                       | (P 34-4    | □ 呼吸器外科                    |               |      |
| □ 循環器外科(心                                  | い臓・血管外科)                          | 『小児歯科                      | L]                       | →乖斗        | <ul> <li>気管食道外科</li> </ul> |               |      |
| 🗌 消化器外科 (胃                                 | 腸外科)                              | 『歯科口腔                      | ₽<br>外科』                 | 科          | □ 肛門外科                     |               |      |
| □ 脳神経外科                                    |                                   | 整形                         |                          | 科          | □ 美容外科                     | $\bigcirc$    |      |
| □ 眼科                                       |                                   | 耳鼻いんこうや                    |                          | 下科         | □ 産婦人科                     | $\bigcirc$    | -    |
| □ 放射線科                                     |                                   | 麻醉科                        | 丙理調                      | <b>诊断科</b> | □ 臨床検査科                    |               |      |
| □ 救急科                                      |                                   | 歯科                         | □ 矯正菌                    | 面科         | □ 小児歯科                     |               |      |
| □ 歯科口腔外科                                   |                                   | インフルエンザ対応                  | (季節性に限る)                 | -          | (必要項目を                     |               |      |
| ◎ 科目属性を選択                                  |                                   |                            |                          |            | 選択して)                      |               |      |
| 身体・臓器名                                     |                                   | 疾病・病態名                     |                          | 年齢・性別等     | ⑩『検索                       |               |      |
| 医学的な処置                                     | <b>•</b>                          |                            |                          |            | 結果表示』                      |               |      |
|                                            |                                   |                            |                          |            | クリックすると                    | $\overline{}$ |      |
|                                            |                                   | · · ·                      | 検索結果表示                   |            | ジャンプ                       | /             |      |
|                                            |                                   |                            | 利用規約                     |            |                            |               |      |
|                                            |                                   |                            |                          |            |                            |               | 1.00 |

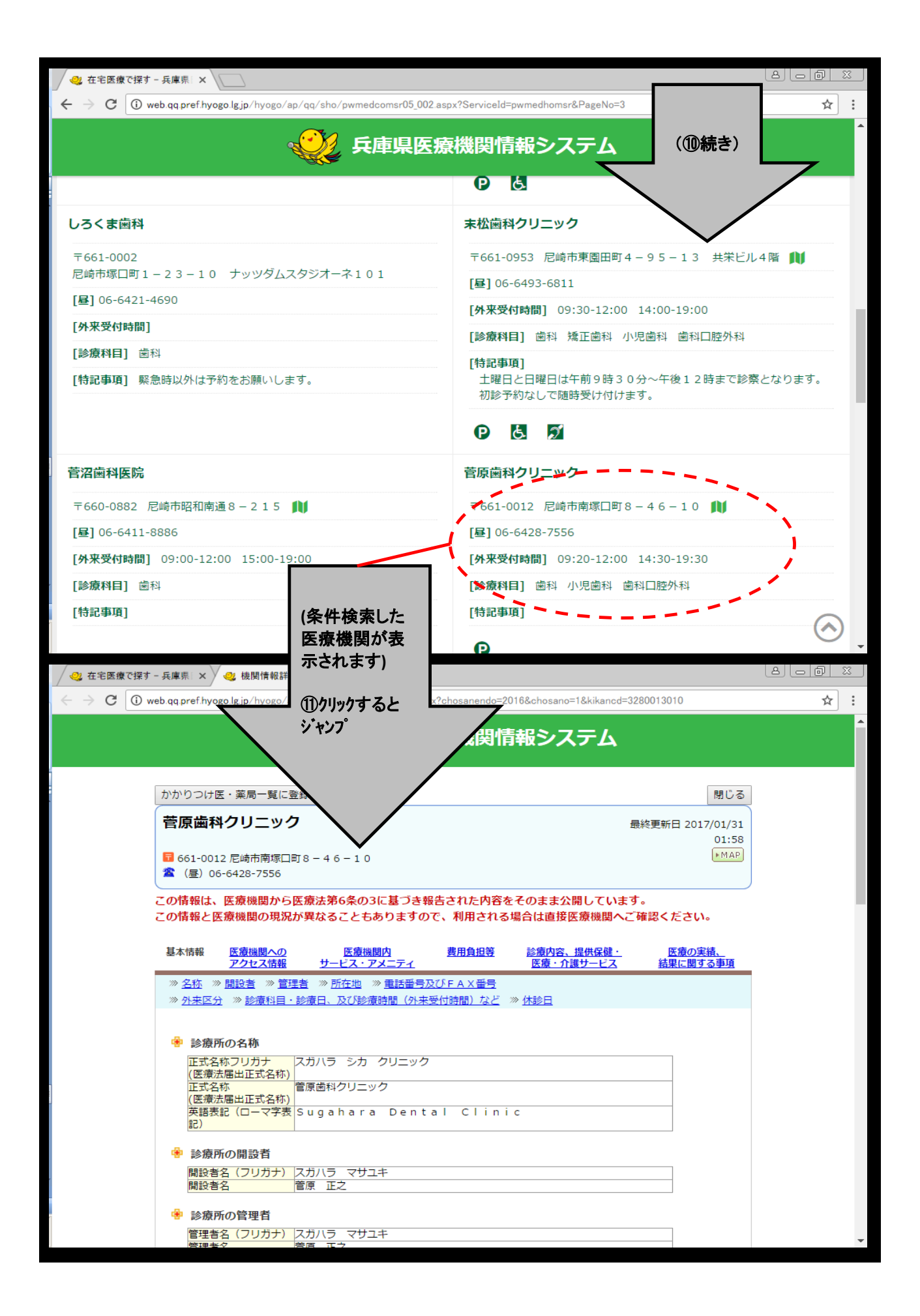

(3)市内歯科『在宅訪問部門』から検索する場合(尼崎市歯科医師会HP)

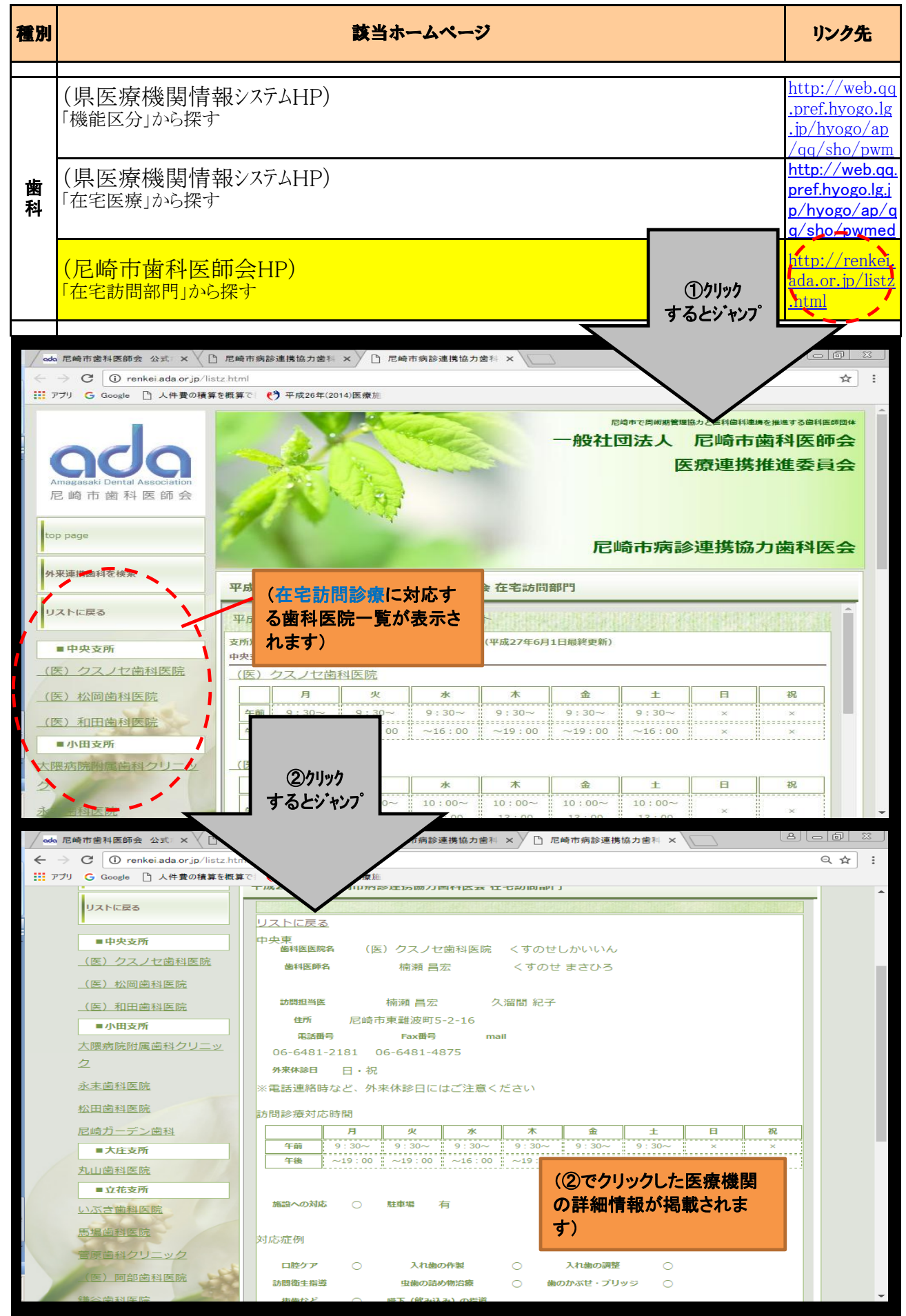